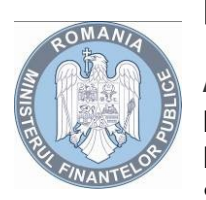

MINISTERUL FINANTELOR PUBLICE

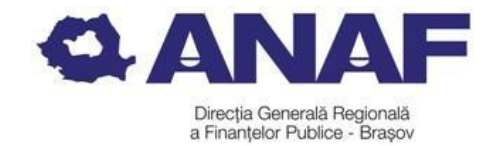

Agenția Națională de Administrare Fiscală Direcția Generală Regională a Finanțelor Publice - Brașov Serviciul Asistență pentru Contribuabili

## ACCESAREA INFORMAȚIILOR CUPRINSE ÎN DOSARUL FISCAL

Informațiile cuprinse în evidența creanțelor fiscale, care fac parte din dosarul fiscal al contribuabilului, se publică pe pagina de internet a Agenției Naționale de Administrare Fiscală: www.anaf.ro

| Cum se obține   | - Obțineți un certificat calificat de semnătură electronică conform Legii     |
|-----------------|-------------------------------------------------------------------------------|
| accesul la      | 455/2001 de la unul din furnizorii acreditați, publicați de Ministerul        |
| dosarul fiscal? | Comunicațiilor și Societății Informaționale pe site-ul www.mcsi.ro            |
|                 | - Descărcați documentul de confirmare de pe portalul ANAF,                    |
|                 | completați-l, transmiteți-l pe e-mail la furnizorul certificatului, primiți-l |
|                 | prin e-mail semnat de acesta, apoi transmiteți-l prin portal la ANAF          |
|                 | (modulul Declarații electronice, Acces controlat la dosarul                   |
|                 | contribuabilului, opțiunea Înregistrare certificate calificate).              |
|                 | Prezentați la orice unitate fiscală:                                          |
|                 | - cererea pentru utilizarea unui certificat calificat - Formularul 152        |
|                 | - actul de identitate și, după caz,                                           |
|                 | - documentul de împuternicire, autentificat de notarul public, din care       |
|                 | fiscal al contribuabilului                                                    |
|                 | Dacă există calitatea titularului certificatului calificat de reprezentant    |
|                 | legal al contribuabilului, se prezintă documentul, în original și copie       |
|                 | care atestă această calitate.                                                 |
|                 | Confirmarea dreptului de utilizare a serviciului acces controlat la           |
|                 | dosarul contribuabilului se face de regulă prin e-mail, pe adresa             |
|                 | comunicată în formularul 152, în termen de 4-7 zile lucrătoare de la          |
|                 | depunerea documentatiei la organul fiscal. Neprimirea acesteia de             |
|                 | către contribuabil nu reprezintă un obstacol procedural, tehnic sau de        |
|                 | altă natură, pentru accesarea dosarului fiscal.                               |
|                 | După acest termen puteti încerca să utilizati serviciul.                      |
|                 | Dacă întâmpinati probleme, trimiteti mesajul de eroare pe adresa de           |
|                 | email Admin.Portal@mfinante.gov.ro                                            |
|                 | ATENŢIE!                                                                      |
|                 | În relația cu ANAF, vă rugăm ca să utilizați o adresa de e-mail care să       |
|                 | conțină un alt domeniu decât Yahoo întrucât datorită unor dificultăți         |
|                 | tehnice, domeniul YAHOO nu acceptă e-mail-urile transmise de                  |
|                 | domeniul mfinanțe.                                                            |
|                 |                                                                               |
|                 |                                                                               |

| Cum se                     | Accesarea aplicației necesită logarea pe portalul ANAF                                                                                                    |
|----------------------------|----------------------------------------------------------------------------------------------------|
| accesează                  | Pentru logare apăsați butonul Autentificare certificat (marcat cu roşu,                                                                                                    |
| aplicația?                 | sus în dreapta ecranului principal)                                                                                                    |
| Care sunt                  | submeniul DATE IDENTIFICARE :                                                                                                    |
| submeniurile               | - Se prezintă principalele date de identificare ale contribuabilului, sub                                                                                                    |
| aplicației?                | formă de secțiuni                                                                                                    |
|                            | Soutiunes cuprinde informatii legete de vesterul fiscel sousiet                                                                                                    |
|                            | contribuabilului pentru fiecare impozit/taxă/contributie datele de                                                                                                    |
|                            | început și sfârșit (dacă este cazul) și periodicitatea declarării acestora.                                                                                                    |
|                            | □ submeniul SITUAȚIE SINTETICA:                                                                                                    |
|                            | Secțiunea cuprinde informații referitoare la obligațiile de plată restante                                                                                                    |
|                            | - se detaliază informații despre natura sumelor care compun creanța                                                                                                    |
|                            | și data la care se raportează                                                                                                    |
|                            | - se detaliază informații despre documentele în baza carora suma este                                                                                                    |
|                            | Cupiliisa ili crealițe<br>□ submeniuri pentru fiecare DECLARATIE                                                                                                    |
|                            | Sectiunea cuprinde informatii legate de declaratiile depuse                                                                                                    |
| Cum se                     | Revocarea drentului de utilizare a serviciului, se noate solicita de                                                                                                    |
| renuntă la                 | către:                                                                                                    |
| serviciul de               |                                                                                                    |
| acces la                   | - titularul certificatului calificat, folosind procedura on-line, cu                                                                                                    |
| dosarul fiscal?            | formularul 153 "Revocare online - formulare 151/153" din pagina                                                                                                    |
|                            | "Declarații electronice";                                                                                                    |
|                            |                                                                                                    |
|                            | <ul> <li>o persoană diferită de persoana pentru care acest drept a fost obținut, folosind formularul 153 care se depune în format hârtie, la unitatea fiscală în a cărei rază contribuabilul îşi are domiciliul fiscal, însoțit de următoarele documente:</li> <li>actul de autorizare a funcționării contribuabilului, în original şi copie;</li> <li>documentul de identitate al persoanei care solicită revocarea certificatului digital, în original şi copie;</li> <li>împuternicire eliberată de contribuabil, din care rezultă dreptul solicitantului de a revoca dreptul de utilizare a serviciului Acces controlat la dosarul fiscal.</li> <li>Atenție!: prin formularul 153 nu se anulează certificatul digital, ci doar dreptul de acces la serviciul Acces controlat la dosarul fiscal.</li> </ul>                                                                                                    |
| Informații                 | <ul> <li>o persoană diferită de persoana pentru care acest drept a fost obținut, folosind formularul 153 care se depune în format hârtie, la unitatea fiscală în a cărei rază contribuabilul își are domiciliul fiscal, însoțit de următoarele documente:</li> <li>actul de autorizare a funcționării contribuabilului, în original și copie;</li> <li>documentul de identitate al persoanei care solicită revocarea certificatului digital, în original și copie;</li> <li>împuternicire eliberată de contribuabil, din care rezultă dreptul solicitantului de a revoca dreptul de utilizare a serviciului Acces controlat la dosarul fiscal.</li> <li>Atenție!: prin formularul 153 nu se anulează certificatul digital, ci doar dreptul de acces la serviciul Acces controlat la dosarul fiscal.</li> <li>Ordinul ANAF nr. 230/2013 pentru aprobarea Procedurii de accesare</li> </ul>                                                                                                    |
| Informații<br>suplimentare | <ul> <li>o persoană diferită de persoana pentru care acest drept a fost obținut, folosind formularul 153 care se depune în format hârtie, la unitatea fiscală în a cărei rază contribuabilul își are domiciliul fiscal, însoțit de următoarele documente:</li> <li>actul de autorizare a funcționării contribuabilului, în original și copie;</li> <li>documentul de identitate al persoanei care solicită revocarea certificatului digital, în original și copie;</li> <li>împuternicire eliberată de contribuabil, din care rezultă dreptul solicitantului de a revoca dreptul de utilizare a serviciului Acces controlat la dosarul fiscal.</li> <li>Atenție!: prin formularul 153 nu se anulează certificatul digital, ci doar dreptul de acces la serviciul Acces controlat la dosarul fiscal.</li> <li>Ordinul ANAF nr. 230/2013 pentru aprobarea Procedurii de accesare a informațiilor cuprinse în dosarul fiscal, puse la dispoziția</li> </ul>                                                                                                    |
| Informații<br>suplimentare | <ul> <li>o persoană diferită de persoana pentru care acest drept a fost obținut, folosind formularul 153 care se depune în format hârtie, la unitatea fiscală în a cărei rază contribuabilul îşi are domiciliul fiscal, însoțit de următoarele documente:</li> <li>actul de autorizare a funcționării contribuabilului, în original şi copie;</li> <li>documentul de identitate al persoanei care solicită revocarea certificatului digital, în original şi copie;</li> <li>împuternicire eliberată de contribuabil, din care rezultă dreptul solicitantului de a revoca dreptul de utilizare a serviciului Acces controlat la dosarul fiscal.</li> <li>Atenție!: prin formularul 153 nu se anulează certificatul digital, ci doar dreptul de acces la serviciul Acces controlat la dosarul fiscal.</li> <li>Ordinul ANAF nr. 230/2013 pentru aprobarea Procedurii de accesare a informațiilor cuprinse în dosarul fiscal, puse la dispoziția contribuabililor pe pagina de internet a ANAF, în spațiul privat al acestribuabililor pe pagina de internet a ANAF, în spațiul privat al</li> </ul>                                                                                                    |
| Informații<br>suplimentare | <ul> <li>o persoană diferită de persoana pentru care acest drept a fost obținut, folosind formularul 153 care se depune în format hârtie, la unitatea fiscală în a cărei rază contribuabilul își are domiciliul fiscal, însoțit de următoarele documente:</li> <li>actul de autorizare a funcționării contribuabilului, în original și copie;</li> <li>documentul de identitate al persoanei care solicită revocarea certificatului digital, în original și copie;</li> <li>împuternicire eliberată de contribuabil, din care rezultă dreptul solicitantului de a revoca dreptul de utilizare a serviciului Acces controlat la dosarul fiscal.</li> <li>Atenție!: prin formularul 153 nu se anulează certificatul digital, ci doar dreptul de acces la serviciul Acces controlat la dosarul fiscal.</li> <li>Ordinul ANAF nr. 230/2013 pentru aprobarea Procedurii de accesare a informațiilor cuprinse în dosarul fiscal, puse la dispoziția contribuabilului</li> </ul>                                                                                                    |
| Informații<br>suplimentare | <ul> <li>o persoană diferită de persoana pentru care acest drept a fost obținut, folosind formularul 153 care se depune în format hârtie, la unitatea fiscală în a cărei rază contribuabilul își are domiciliul fiscal, însoțit de următoarele documente:</li> <li>actul de autorizare a funcționării contribuabilului, în original și copie;</li> <li>documentul de identitate al persoanei care solicită revocarea certificatului digital, în original și copie;</li> <li>împuternicire eliberată de contribuabil, din care rezultă dreptul solicitantului de a revoca dreptul de utilizare a serviciului Acces controlat la dosarul fiscal.</li> <li>Atenție!: prin formularul 153 nu se anulează certificatul digital, ci doar dreptul de acces la serviciul Acces controlat la dosarul fiscal.</li> <li>Ordinul ANAF nr. 230/2013 pentru aprobarea Procedurii de accesare a informațiilor cuprinse în dosarul fiscal, puse la dispoziția contribuabilului</li> <li>Instrucțiuni dosar fiscal: portalul ANAF: www.anaf.ro/Servicii online/</li> </ul>                                                                                                    |
| Informații<br>suplimentare | <ul> <li>o persoană diferită de persoana pentru care acest drept a fost obținut, folosind formularul 153 care se depune în format hârtie, la unitatea fiscală în a cărei rază contribuabilul își are domiciliul fiscal, însoțit de următoarele documente:</li> <li>actul de autorizare a funcționării contribuabilului, în original și copie;</li> <li>documentul de identitate al persoanei care solicită revocarea certificatului digital, în original și copie;</li> <li>împuternicire eliberată de contribuabil, din care rezultă dreptul solicitantului de a revoca dreptul de utilizare a serviciului Acces controlat la dosarul fiscal.</li> <li>Atenție!: prin formularul 153 nu se anulează certificatul digital, ci doar dreptul de acces la serviciul Acces controlat la dosarul fiscal.</li> <li>Ordinul ANAF nr. 230/2013 pentru aprobarea Procedurii de accesare a informațiilor cuprinse în dosarul fiscal, puse la dispoziția contribuabilului</li> <li>Instrucțiuni dosar fiscal: portalul ANAF: www.anaf.ro/Servicii online/ Declarații electronice/Acces controlat la dosarul contribuabilului</li> </ul>                                                                                                    |
| Informații<br>suplimentare | <ul> <li>o persoană diferită de persoana pentru care acest drept a fost obținut, folosind formularul 153 care se depune în format hârtie, la unitatea fiscală în a cărei rază contribuabilul își are domiciliul fiscal, însoțit de următoarele documente:</li> <li>actul de autorizare a funcționării contribuabilului, în original și copie;</li> <li>documentul de identitate al persoanei care solicită revocarea certificatului digital, în original și copie;</li> <li>împuternicire eliberată de contribuabil, din care rezultă dreptul solicitantului de a revoca dreptul de utilizare a serviciului Acces controlat la dosarul fiscal.</li> <li>Atenție!: prin formularul 153 nu se anulează certificatul digital, ci doar dreptul de acces la serviciul Acces controlat la dosarul fiscal.</li> <li>Ordinul ANAF nr. 230/2013 pentru aprobarea Procedurii de accesare a informațiilor cuprinse în dosarul fiscal, puse la dispoziția contribuabilului</li> <li>Instrucțiuni dosar fiscal: portalul ANAF: www.anaf.ro/Servicii online/ Declarații electronice/Acces controlat la dosarul contribuabilului</li> <li>Apelând numărul de Call Center ANAF 031-403.91.60 sau solicitând sprijurul organului fiscal teritorial</li> </ul>        |
| Informații<br>suplimentare | <ul> <li>o persoană diferită de persoana pentru care acest drept a fost obținut, folosind formularul 153 care se depune în format hârtie, la unitatea fiscală în a cărei rază contribuabilul își are domiciliul fiscal, însoțit de următoarele documente:</li> <li>actul de autorizare a funcționării contribuabilului, în original și copie;</li> <li>documentul de identitate al persoanei care solicită revocarea certificatului digital, în original și copie;</li> <li>împuternicire eliberată de contribuabil, din care rezultă dreptul solicitantului de a revoca dreptul de utilizare a serviciului Acces controlat la dosarul fiscal.</li> <li>Atenție!: prin formularul 153 nu se anulează certificatul digital, ci doar dreptul de acces la serviciul <i>Acces controlat la dosarul fiscal.</i></li> <li>Ordinul ANAF nr. 230/2013 pentru aprobarea Procedurii de accesare a informațiilor cuprinse în dosarul fiscal, puse la dispoziția contribuabilului</li> <li>Instrucțiuni dosar fiscal: portalul ANAF: www.anaf.ro/Servicii online/ Declarații electronice/Acces controlat la dosarul contribuabilului</li> <li>Apelând numărul de Call Center ANAF 031-403.91.60 sau solicitând sprijinul organului fiscal teritorial</li> </ul> |

Material informativ elaborat la data de 14.06.2016